Pasos para realizarlo: Desde la página de la AFIP con tu CUIT y Clave:

1 - Ingresá al Portal de <u>Monotributo</u> y presioná **el botón "Comenzar"**. Para acceder al portal, deberás colocar tu CUIT y la Clave Fiscal.

| Monotributo                                                                                                    |  |
|----------------------------------------------------------------------------------------------------|--|
| Podés inscribirte, consultar tu deuda y<br>vencimientos, hacer pagos, imprimir tus<br>constancias, solicitar talonarios y hacer otras<br>operaciones en un solo lugar. |  |
| COMENZAR                                                                                                    |  |

2 - A continuación se desplegará la siguiente pantalla. Deberás seleccionar la opción "Ver mi categoría - recategorizarme".

## / ♪ IF□ IP Monotributo

| Monatributo / Inicio           |       |                                                                                                    |                                     |
|--------------------------------|-------|----------------------------------------------------------------------------------------------------|-------------------------------------|
| Categoria G VENTAS DE COSAS MU | EBLES | - in particular                                                                                                    |                                     |
| Inicio                         |       | Desvío - Sin Código de Autorización de                                                                                  | C HABILITAR PUNTO DE                |
| Pagos                          | 0     | Impresión (CAI)                                                                                                    | VENTA                               |
| Facturación                    |       | Tenés que habiétar un punto de venta y luego<br>solicitar CAL                                                           |                                     |
| Constancias                    |       |                                                                                                    |                                     |
| Empleador                      |       | Desvío - Domicilio Fiscal Electrónico                                                                                   | C ADHERIRME                         |
| Datos del monotributo          | *     | Tenes tiempo hasta el 30-sep-2017 para adherir al                                                                       |                                     |
| Datos personales               |       | Domicilio Fiscal Electronico.                                                                                           |                                     |
| Ayuda                          | 1     |                                                                                                    | -                                   |
| Cerrar sesión                  | 9     | Mi Categoría - Recategorización<br>El 20 sep 2017 vence el plazo para que confirmes<br>tu categoría o te recategorices. | VER MI CATEGORÍA<br>RECATEGORIZARME |

3 - El sistema solicitará que indiques qué **acción querés realizar.** Para recategorizartepresioná sobre "No, quiero recategorizarme".

| Mond.h curt | e / Mi Categoria - Inicio                                                                                                    |               |            |            |
|-------------|----------------------------------------------------------------------------------------------------|---------------|------------|------------|
| (Cenar ses  | ián)                                                                                                    | - in a        |            |            |
| Mi Ca       | tegoría. Nuestros datos - Tu i                                                                                                    | nformación    |            |            |
| :=          | Egresos                                                                                                    | Valor (\$)    |            |            |
|             | Comprobantes electrónicos emitidos                                                                                                    | \$ 9.761,87   |            |            |
| =           | Tu ültima declaración                                                                                                    |               |            |            |
|             | Estos son tus datos de tu categoría según fu últim<br>CLOCACIONES DE SERVICIO                                                                                                    | a declaración |            |            |
|             | Parametro                                                                                                    | Maximo pa     | ra tu cate | goría      |
|             | Facturación (12 meses)                                                                                                    | hasta         | \$         | 168.000,00 |
|             | Energia eléctrica consumida (12 meses)                                                                                                    | hasta         | kw         | 6.700,00   |
|             | Alquileres (12 meses)                                                                                                    | hasta         | \$         | 63.000,00  |
|             | And the second second se | bacta         | m2         | 60.00      |

4 - Aquí tendrás que informar el **monto facturado entre las fechas** que el sistema te indica. Si no utilizás un local/oficina/establecimiento para el desarrollo de tus actividades, marcá "No" y luego presioná continuar.

## APOP Monotributo

| (Cenar ses | ián)                                                                                                    |  |  |  |
|------------|----------------------------------------------------------------------------------------------------|--|--|--|
| Mi Ca      | tegoría. Nuestros datos - Tu información                                                                                                    |  |  |  |
| :=         | Modificar categoría                                                                                                    |  |  |  |
|            | Si los valores de facturación, la energía consumida, alquileres y/o superficie afectada a la actividad superan los máximos<br>permitidos para tu categoria actutal, tenes que recategorizarte. |  |  |  |
|            | Para ello es necesario que ingreses los siguientes datos:                                                                                                    |  |  |  |
|            | Monto facturado entre el 01/09/2016 y el 31/08/2017                                                                                                    |  |  |  |
|            | 9                                                                                                    |  |  |  |
|            | ¿Tenés o usás local/oficina/establecimiento para el desarrollo de tus actividades?<br>© SI # No                                                                                                |  |  |  |
|            | Por favor chequea los datos ingresados antes de confirmarlos.                                                                                                    |  |  |  |
|            | Una vez que los confirmes se te asignará una nueva categoría, la que no podrá ser modificada desde esta opción hasta el<br>proximo cuatrimestre.                                               |  |  |  |
|            |                                                                                                    |  |  |  |

5 - Si utilizás un **local/oficina/establecimiento** para el desarrollo de tus actividades, tendrás que marcar "Sí". Inmediatamente, se desplagarán diferentes campos para que completes con la información del lugar donde realizás tu actividad. Por último, indicá si la propiedad es alquilada o no, en caso que NO lo sea, presioná "Continuar".

|  | Modificar categoría                                                                                                    |  |  |  |  |
|--|----------------------------------------------------------------------------------------------------|--|--|--|--|
|  | Si los valores de facturación, la energía consumida, alquileres y/o superficie afectada a la actividad superan los máximos<br>permitidos para tu categoría actutal, tenés que recategorizarte. |  |  |  |  |
|  | Para ello es necesario que ingreses los siguientes datos:                                                                                                    |  |  |  |  |
|  | Monto facturado entre el 01/09/2016 y el 31/08/2017                                                                                                    |  |  |  |  |
|  | s                                                                                                    |  |  |  |  |
|  | ¿Tenés o usás local/oficina/establecimiento para el desarrollo de tus actividades?<br>● Sf © No<br>Energía eléctrica consumida en tu/s actividad/es entre el 01/09/2016 y el 31/08/2017        |  |  |  |  |
|  | NW                                                                                                    |  |  |  |  |
|  | Superficie afectada a tu/s actividad/es al 31/08/2017                                                                                                    |  |  |  |  |
|  | N/2                                                                                                    |  |  |  |  |
|  | ¿Es alquilado?                                                                                                    |  |  |  |  |
|  | 0 SI # No                                                                                                    |  |  |  |  |
|  | Por favor chequeá los datos ingresados antes de confirmarlos.                                                                                                    |  |  |  |  |
|  | Una vez que los confirmes se te asignará una nueva categoria, la que no podra ser modificada desde esta opcion hasta el<br>próximo cuatrimestre.                                               |  |  |  |  |
|  |                                                                                                    |  |  |  |  |

6 - Si alquilás la propiedad, **marcá "Sí"**, informá los datos solicitados y validá la CUIT del locador. Para finalizar, presioná "Continuar".

| ¿Cuántos inmuebles alquilás?<br>1 (uno) •                                                                                                   |                                                                                                  |
|----------------------------------------------------------------------------------------------------|--------------------------------------------------------------------------------------------------|
|                                                                                                    |                                                                                                  |
| Ingresá los datos de los locadores de los inmuebles                                                                                         |                                                                                                  |
| CUT Locador #1                                                                                                    |                                                                                                  |
| VALIDAR                                                                                                    |                                                                                                  |
|                                                                                                    |                                                                                                  |
| Por favor chequea los datos ingresados antes de confirm                                                                                     | narios                                                                                           |
| Por favor chequea los datos ingresados antes de confirm<br>Una vez que los confirmes se te asignará una nueva cate<br>provimo cuatrimestre  | narlos.<br>egoría, la que no podrá ser modificada desde esta opción hasta el                     |
| Por favor chequea los datos ingresados antes de confirm<br>Una vez que los confirmes se te asignará una nueva cate<br>proximo cuatrimestre. | narlos.<br>egoría, la que no podrá ser modificada desde esta opción hasta el                     |
| Por favor chequea los datos ingresados antes de confirm<br>Una vez que los confirmes se te asignará una nueva cate<br>proximo cuatrimestre. | narlos.<br>egoría, la que no podrá ser modificada desde esta opción hasta el<br>VOLVER CONTINUAR |
| Por favor chequea los datos ingresados antes de confirm<br>Una vez que los confirmes se te asignará una nueva cate<br>proximo cuatrimestre. | narlos.<br>egoría, la que no podrá ser modificada desde esta opción hasta el<br>VOLVER CONTINUAR |
| Por favor chequea los datos ingresados antes de confim<br>Una vez que los confirmes se te asignará una nueva cate<br>proximo cuatrimestre.  | narlos.<br>egoria, la que no podrá ser modificada desde esta opcion hasta el<br>VOLVER CONTINUAR |
| Por favor chequea los datos ingresados antes de confirm<br>Una vez que los confirmes se te asignará una nueva cate<br>proximo cuatrimestre. | narlos.<br>egoria, la que no podra ser modificada desde esta opcion hasta el<br>VOLVER CONTINUAR |

7 - El sistema solicitará la **confirmación de la categoría** asignada. Si es correcta, presioná "Confirmar Categoría".

## APOP Monotributo

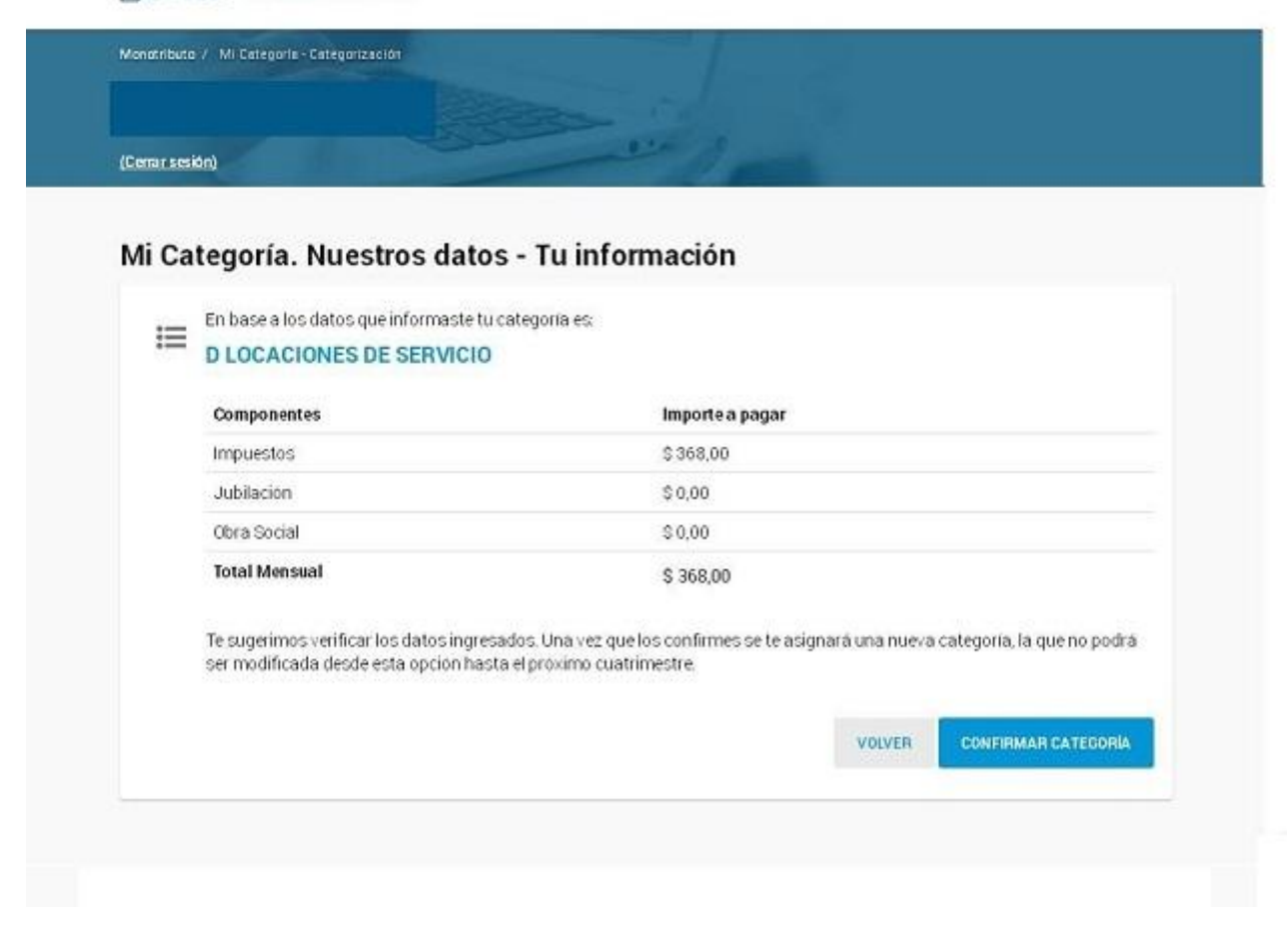

8 - El sistema desplegará la siguiente pantalla confirmando la realización del trámite.

## APOP Monotributo

| Mi Categoría. Nuestros da                                                                                               | ntos - Tu información                                                                                                 |
|----------------------------------------------------------------------------------------------------|----------------------------------------------------------------------------------------------------|
| Felicitaciones<br>Felicitaciones<br>Ya compliste con tu obligació<br>Tu nueva categoría es:<br>D LOCACIONES DE SERVICIO | on de presentar "Mi Categoría" y recategorizarte.                                                                     |
| Impuestos                                                                                                    | \$ 368.00                                                                                                    |
| Jubilación                                                                                                    | \$0,00                                                                                                    |
| Obra Social                                                                                                    | \$0,00                                                                                                    |
| Total Mensual<br>Esta categoria tiene vigencia a partir de                                                              | S 368,00<br>101/10/2017. Tu primer pago con este nuevo monto es el 20/10/2017.<br>VOLVER AL INICIO MPRIMIR CREDENCUAL |

9 - Para **imprimir la credencial** para efectuar los pagos con la nueva categoría deberás cliquear sobre el botón "Imprimir Credencial" que se encuentra en el margen inferior derecho de la pantalla.

|                         | Credencial de Pago                       | Sr. Contribuyente: La presente credencial ha sido emitida de acuer<br>con la información declarada.Montos vigentes a la fecha de emisió          |           |  |
|-------------------------|------------------------------------------|----------------------------------------------------------------------------------------------------|-----------|--|
| Código Único de Revista |                                          | Impuesto Integrado: Categoría D<br>LOCACIONES DE SERVICIO                                                                                        |           |  |
|                         |                                          | Autónomos: NO APORTANTE AL REGIMEN                                                                                                    | No Aporta |  |
|                         |                                          | Obra Social:                                                                                                    | No Aporta |  |
|                         |                                          | Total a pagar:                                                                                                    | \$ 368,00 |  |
| Válido hasta:           | Modificación de Datos o Recategorización | An Recuerde obtener su nueva credencial, en caso de recategorización y/a modificación de datos, a fin de ingresar correctamente sus obligaciones |           |  |